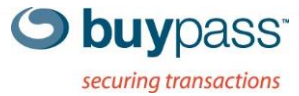

# **INSTALLATION GUIDE**

# **BP SERVICE CONNECTOR**

BP Code 8.2.1

**Buypass OPEN** 

Version: 1.4 Document date: 19.11.2019

E-mail: kundeservice@buypass.no VAT: NO 983 163 327

# History of change

| Version | Date       | Status        | Description/Change                            |
|---------|------------|---------------|-----------------------------------------------|
| 1.0     | 25.02.2014 | First version | First version                                 |
| 1.1     | 13.03.2014 | Updated       | Added upgrade information                     |
| 1.2     | 25.09.2014 | Updated       | Updated with new config path and log messages |
| 1.3     | 04.10.2017 | Updated       | Updated weblinks, New SC 8.2.1 release        |
| 1.4     | 19.11.2019 | Updated       | Updated supported OS systems                  |

# Contributors

| Company name | Name            |
|--------------|-----------------|
| Buypass AS   | Oskar Otterskog |
| Buypass AS   | Georg Johansen  |

Doc. date: 19.11.2019

# Table of content

| Overview                                           | 4  |
|----------------------------------------------------|----|
| 1.1 Technical requirements                         | 4  |
| 1.1.1 Software requirements                        | 4  |
| 1.1.2 Hardware requirements                        | 4  |
| 1.1.3 Network connectivity                         | 4  |
| Installation and configuration                     | 5  |
| 2.1 Buypass Code Manager                           | 5  |
| 2.1.1 LDAP configuration                           | 5  |
| 2.1.2 Radius configuration                         | 5  |
| 2.2 Point of access/Radius client                  | 6  |
| 2.3 Installation of Buypass Code Service Connector | 6  |
| 2.3.1 Installation guide                           | 6  |
| 2.3.2 Upgrading guide                              | 8  |
| 2.3.3 Configuration parameters                     | 10 |
| 2.3.4 Server logging                               | 11 |
| 2.3.4.1 Configuration parameters for log rotation  | 12 |
| 2.3.5 Troubleshooting                              | 14 |
| 2.3.5.1 Wrong password                             | 15 |
| 2.3.5.2 Unable to load certificate                 | 15 |
| 2.3.5.3 Port in use                                | 16 |

### **Overview**

Buypass Code Service Connector (SC) is the physical access point to the Buypass Code solution for merchants. The SC uses a regular SSL certificate issued by Buypass to perform point-to-point encryption when communicating with Buypass Code Servers located centrally at Buypass.

A unique signing certificate is used to identify a SC. The signing certificate is generated by Buypass and should be used on all SC's so that all requests are signed.

The SC is a light weight access point for Radius traffic, and mostly routes the traffic to Buypass Code Servers for further processing. It also handles directory lookup using instructions based on configurations that the merchant enters into Buypass Code Manager.

SC supports the following authentication protocols: PAP, CHAP, MSCHAPv2.

#### **1.1 Technical requirements**

#### 1.1.1 Software requirements

- Windows 2012 (R2) / Windows 2016 / Windows 2019
- Active internet connection

#### 1.1.2 Hardware requirements

- CPU Pentium class processor 1 GHz or faster
- HD 200Mb of available hard disk space
- RAM 2GB of available ram

#### 1.1.3 Network connectivity

- Buypass SC needs read access to your Directory Server via LDAP. Service account credentials are entered in Buypass Code Manager.
- Buypass SC needs to communicate with Buypass Code Servers via https (port 443).
- The access point/Radius client needs to communicate with the SC via Radius (default port 1812).

### Installation and configuration

There are three phases for installation/configuration of the SC. Radius and LDAP configurations have to be established in Buypass Code Manager. The point of access (RAS, NAS, VPN etc.) has to be configured to use the SC. And finally the SC has to be installed and configured.

### 2.1 Buypass Code Manager

#### 2.1.1 LDAP configuration

The LDAP configuration is used to lookup user information using a Directory Service via LDAP, e.g. Active Directory (AD) from Microsoft. The Directory Service should contain mobile numbers and/or App-ID for users.

| 11/                                                                  | ///                                                                    |                           |                                  | Buypass Code Ma                |
|----------------------------------------------------------------------|------------------------------------------------------------------------|---------------------------|----------------------------------|--------------------------------|
| S buypass                                                            |                                                                        |                           |                                  |                                |
| <u>Audit log</u><br>Audit log<br>Administration<br>Users<br>Manabast | LDAP settings<br>The settings below will be used I<br>to Buypass Code. | by Buypass to determine w | /hat users in your organizations | user database that have access |
| Administrator                                                        | URI                                                                    | Username                  | Phone.no. attribute              | APP ID attribute               |
| Configuration                                                        | Idap://192.168.1.21<br>Priority LDAP path                              | bpcodeuser                | mobile                           |                                |
| Radius                                                               | 1 basedn[OU=Bruke                                                      | re,DC=lab,DC=buypass,D    | C=no(*)],filter[samAccountNan    | ne=#USER#] x remove            |
|                                                                      | New path                                                               | Edit Del                  | ete                              |                                |
| aged on:                                                             |                                                                        |                           |                                  |                                |

For more information about LDAP configuration, see https://buypassdev.atlassian.net/wiki/spaces/BpCodeEN/pages/120094775/LDAP+HTTP+look+up

#### 2.1.2 Radius configuration

The Radius configurations define which access points/Radius clients are allowed to send requests to the SC.

| -11/-                                                                                                    |                                                                                                    | Buypass Code Manager |
|----------------------------------------------------------------------------------------------------|----------------------------------------------------------------------------------------------------|----------------------|
| C buypass                                                                                                    |                                                                                                    |                      |
| Overview and warnings<br>Audit log<br>Administration<br>Users<br>Merchant<br>Administrator<br>Configuration<br>LDAP<br>Radius | RADIUS settings         The information below is used to define what services are allowed to query Buypass Code Radius server.         IP address         NAS identifier         # 192-168.1.1       Checkpoint PW1         New configuration | NAS IP               |
| Logged on:<br>Test Brukere                                                                                                    |                                                                                                    |                      |
| [Logout]                                                                                                    |                                                                                                    |                      |
| or more information                                                                                                    | about Radius configuration, see                                                                                                    |                      |
| ttps://buypassdev.a                                                                                                    | tiassian.net/wiki/spaces/bpcodeEN/pages/14090432/Radius+clie                                                                                                    | ents                 |

#### 2.2 Point of access/Radius client

The local point of access/Radius client has to be configured to communicate with the SC via Radius. The IP-address has to point to the SC and the PSK (pre-shared key) has to be the same as the one in the Radius configuration in Buypass Code Manager.

| Name:          | BP_Code-RADIUS-GW          |
|----------------|----------------------------|
| Comment:       | BP Code RADIUS GW          |
| Color:         |                            |
| Host:          | BP-RADIUS-G 👻 New          |
| Service:       | UDP NEW-RADIUS -           |
| Shared Secret: | •••••                      |
| Version:       | RADIUS Ver. 2.0 Compatible |
| Protocol:      | PAP 🔻                      |
| Priority:      | 1 🚔 (1 is highest)         |

For more information about integrating Buypass Code with other products, see Integration Guides at <a href="https://buypassdev.atlassian.net/wiki/spaces/BpCodeEN/pages/72084580/Installation+Guides">https://buypassdev.atlassian.net/wiki/spaces/BpCodeEN/pages/72084580/Installation+Guides</a>

#### 2.3 Installation of Buypass Code Service Connector

A Service Connector install wizard can be downloaded from Buypass Ekstranett. Please make sure you have access to the signing certificate sent by e-mail and the certificate password sent by SMS from number 1960. Also make sure you have admin access.

#### 2.3.1 Installation guide

1. Start the install wizard and press "Next".

| buypass- | installasjonsveiviseren for<br>Buypass Code Service<br>Connector<br>Nå vi Installasjonsveiviseren installere Buypass Code<br>Service Connector på din datamaskin. Trykk Neste for<br>å fortsette eller Avbryt for å avslutte<br>Installasjonsveiviseren. |
|----------|----------------------------------------------------------------------------------------------------|
|----------|----------------------------------------------------------------------------------------------------|

 Find the signing certificate and enter the certificate password. Press "Next" and then "Install". The necessary files will be installed in C:\bps\ and a service named "bpcode-sc" will be installed.

**Buypass AS** 

Doc. date: 19.11.2019

#### **BP SERVICE CONNECTOR**

| Buypass Code Service Connector Installasjon                            |                   |         |
|------------------------------------------------------------------------|-------------------|---------|
| Certificate File : C:\Users\oot\\Desktop\merchant_cert.p12 Bla gjennom | Messages 19-60    | 🕘 50% 💶 |
| Password :                                                             | 14 Jun 2012 11:23 |         |
| Advanced Installer                                                     |                   |         |

3. Check the "Start service" checkbox and press "Finish".

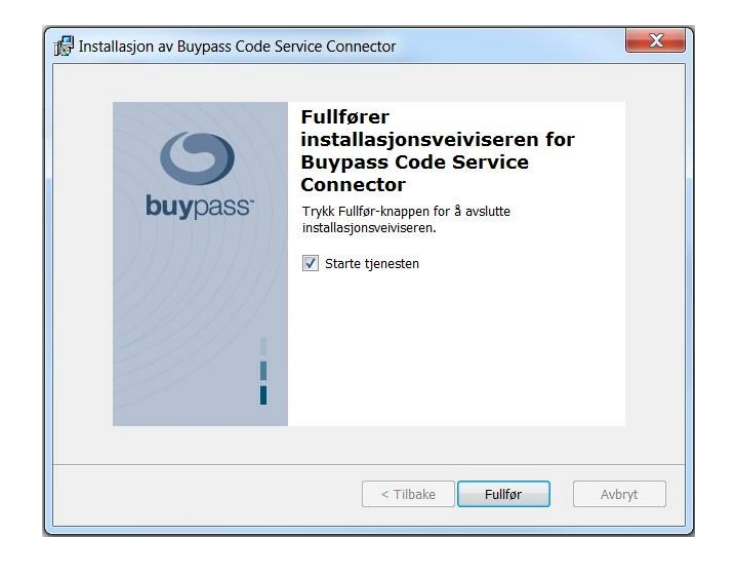

4. Verify that the SC has started by opening C:\bps\log\trace\sc\_trace\_TIMESTAMP.log and check that the last rows look like the following:

```
1: 2014.02.25 12:57:28,151 Starting SC Resources ...
1: 2014.02.25 12:57:28,151 Starting SC Encryption Manager
1: 2014.02.25 12:57:28,382 SC Encryption Manager started (cryptographic configuration OK)
1: 2014.02.25 12:57:28,382 Starting SC Communication Manager
1: 2014.02.25 12:57:28,810 SC authenticated and security context established
1: 2014.02.25 12:57:28,811 SC Communication Manager started
1: 2014.02.25 12:57:28,811 SC Communication Manager started
1: 2014.02.25 12:57:28,811 Starting SC Radius Proxy Manager
1: 2014.02.25 12:57:28,811 SC Radius Proxy Manager started
1: 2014.02.25 12:57:28,811 SC User Resolver Manager started
1: 2014.02.25 12:57:28,811 All SC Resources started successfully
1: 2014.02.25 12:57:28,811 Starting SC servers
1: 2014.02.25 12:57:28,811 Starting SC authentication server on UDP port: 1812
1: 2014.02.25 12:57:28,818 SC authentication server was successfully started
1: 2014.02.25 12:57:28,818 All SC servers started
```

 You can also try to authenticate and verify that it is logged in C:\bps\log\trace\sc\_trace\_TIMESTAMP.log.

**Buypass AS** 

**BP SERVICE CONNECTOR** 

Doc. date: 19.11.2019

#### 2.3.2 Upgrading guide

This section describes how to upgrade from an earlier version of the Service Connector.

1. Start the install wizard and press "Next.

| 👘 Installasjon av Buypass Code Se | ervice Connector                                                                                                    |
|-----------------------------------|----------------------------------------------------------------------------------------------------|
| 9                                 | Velkommen til<br>installasjonsveiviseren for<br>Buypass Code Service<br>Connector                                                                                                    |
| buypass <sup>.</sup>              | Nå vil installasjonsveiviseren installere Buypass Code<br>Service Connector på din datamaskin. Trykk Neste for<br>å fortsette eller Avbryt for å avslutte<br>installasjonsveiviseren. |
|                                   | < Tilbake Neste > Avbryt                                                                                                    |

2. The install wizard will automatically find your certificates and config, press "Install".

| Klar for installering                                                                         | starte Buynass Code Service                                              |
|-----------------------------------------------------------------------------------------------|--------------------------------------------------------------------------|
| Connector installasjon                                                                        | buypass                                                                  |
|                                                                                               |                                                                          |
| trykk Installere for a starte installasjonen.<br>trykk Tilbake. Trykk Avbryt for å avslutte i | Hvis du ønsker a ga gjennom noen av dine vaig<br>nstallasjonsveiviseren. |
|                                                                                               |                                                                          |
|                                                                                               |                                                                          |
|                                                                                               |                                                                          |
|                                                                                               |                                                                          |
|                                                                                               |                                                                          |
|                                                                                               |                                                                          |
|                                                                                               |                                                                          |

3. The upgrade is finished. Check the "Start service" box and press "Finish" to start the service.

| <b>buy</b> pass <sup>.</sup> | Fullfører<br>installasjonsveiviseren for<br>Buypass Code Service<br>Connector |
|------------------------------|-------------------------------------------------------------------------------|
|                              | Trykk Fullfør-knappen for å avslutte<br>installasjonsveiviseren.              |
|                              | ✓ Starte tjenesten                                                            |
|                              |                                                                               |
|                              |                                                                               |
|                              |                                                                               |
| -                            | < Tilbake Fulfar                                                              |

Buypass AS

4. Verify that the SC has started by opening C:\bps\log\trace\sc\_trace\_TIMESTAMP.log and check that the last rows look like the following:

```
1: 2014.02.25 12:57:28,151 Starting SC Resources ...
1: 2014.02.25 12:57:28,151 Starting SC Encryption Manager
1: 2014.02.25 12:57:28,382 SC Encryption Manager started (cryptographic configuration OK)
1: 2014.02.25 12:57:28,382 Starting SC Communication Manager
1: 2014.02.25 12:57:28,810 SC authenticated and security context established
1: 2014.02.25 12:57:28,811 SC Communication Manager started
1: 2014.02.25 12:57:28,811 Starting SC Radius Proxy Manager
1: 2014.02.25 12:57:28,811 SC Radius Proxy Manager
1: 2014.02.25 12:57:28,811 SC Radius Proxy Manager started
1: 2014.02.25 12:57:28,811 SC User Resolver Manager started
1: 2014.02.25 12:57:28,811 All SC Resources started successfully
1: 2014.02.25 12:57:28,811 Starting SC servers
1: 2014.02.25 12:57:28,812 Starting SC authentication server on UDP port: 1812
1: 2014.02.25 12:57:28,818 SC authentication server was successfully started
1: 2014.02.25 12:57:28,818 All SC servers was successfully started
1: 2014.02.25 12:57:28,818 All SC servers was successfully started
1: 2014.02.25 12:57:28,818 All SC servers was successfully started
```

 You can also try to authenticate and verify that it is logged in C:\bps\log\trace\sc\_trace\_TIMESTAMP.log.

#### 2.3.3 Configuration parameters

If you wish to modify the default SC configurations this is done in

C:\bps\config\properties\cnl\bpc\sc\scconfig-local.properties. The "bpcode-sc" service has to be restarted before new configurations become active.

| Parameter and default value                    | Description                                                                                                    |  |  |  |
|------------------------------------------------|----------------------------------------------------------------------------------------------------|--|--|--|
| Log paramater                                  |                                                                                                    |  |  |  |
| cfg.gen.general.logger_type=1                  | Specifies what logger type to use                                                                                                    |  |  |  |
|                                                | 0 - void logger                                                                                                    |  |  |  |
|                                                | 2 - file logger, specified by file_log_dir                                                                                                    |  |  |  |
| cfg.gen.general.file_log_dir=/bps/log/         | Specify log path for log, only used if logger_type is 2                                                                                                    |  |  |  |
| cfg.gen.general.tracer_type=1                  | Specifies what tracer type to use                                                                                                    |  |  |  |
|                                                | 1 - console tracer (stdout/stderr)                                                                                                    |  |  |  |
|                                                | 2 - file tracer, path specified by file_trace_dir                                                                                                    |  |  |  |
| cfg.gen.general.trace_level=8                  | Trace lever for the server, primary used for                                                                                                    |  |  |  |
|                                                |                                                                                                    |  |  |  |
|                                                | 8 - maximum trace                                                                                                    |  |  |  |
| cfg.gen.general.file_trace_dir=/bps/log/trace/ | Specify log path for trace, only used if tracer_type is 2                                                                                                    |  |  |  |
| cfg.gen.general.print_properties=true          | Specifies if configurations should be written to trace on start up of Service Connector.                                                                                             |  |  |  |
| Networking configuration                       |                                                                                                    |  |  |  |
| cfg.gen.io.client_socket_read_wait=30000       | Specifies socket timeout for read operations against Buypass Code Server – in milliseconds                                                                                           |  |  |  |
| cfg.gen.io.max_raw_message_bytesize=2097152    | Maximum packet size between the SC and the Buypass Code Server server (in bytes)                                                                                                    |  |  |  |
| cnl.bpc.sc.rasurl=https://ras.buypass.no/ras2/ | Specifies the Buypass Code Server (RAS) URL                                                                                                    |  |  |  |
| cnl.bpc.sc.auth_port=1812                      | Specifies the Radius Authentication port                                                                                                    |  |  |  |
| cfg.gen.io.bind_ip=                            | Can be used on a multi-homed host for only<br>accepting connect requests to one of its<br>addresses. If not set, it will default accepting<br>connections on any/all local addresses |  |  |  |

| cnl.bpc.sc.proxy.url=                                                    | An optional parameter defining the HTTP proxy to<br>use. If no port is present the default port is 8080.<br>E.g. (http://proxy.hostname:8080)                                                          |  |
|--------------------------------------------------------------------------|----------------------------------------------------------------------------------------------------|--|
| Start up                                                                 |                                                                                                    |  |
| cnl.bpc.sc.halt_on_startup_remote_initialization_e<br>rror=true          | Specifies if SC should stop if it can't contact the Buypass Code Server                                                                                                    |  |
| Radius duplicate handling                                                |                                                                                                    |  |
| cnl.bpc.sc.duplicate_window_time=30000                                   | Duplicate package handle timeout in milliseconds                                                                                                    |  |
| cnl.bpc.sc.duplicate_window_size=5000                                    | Duplicate package handle max cache size                                                                                                    |  |
| Key and certificate configuration                                        |                                                                                                    |  |
| cnl.bpc.sc.keystore.path=<br>/bps/tools/jarsigning/512keystore           | Specifies the physical path to the signing<br>certificate used by the service connector. This file<br>authenticates this instance of the service<br>connector                                          |  |
| cnl.bpc.sc.keystore.alias=AUTO                                           | Specifies the key file alias. If the key file contains<br>only one entry, please set this value to AUTO. If<br>the key file contains more than one entry, the<br>correct alias must be specified       |  |
| cnl.bpc.sc.keystore.type=AUTO                                            | Specifies key file type<br>JKS - Java Key Store<br>PKCS12 - PKCS12 key file<br>AUTO - auto detect key file type based on file<br>extension (PKCS12 files has .p12 extensions,<br>JKS has no extension) |  |
| cnl.bpc.sc.keystore.password=test123                                     | Specifies the signing certificate password                                                                                                    |  |
| cnl.bpc.sc.encryption_certificate.path=<br>/bps/tools/jarsigning/512.crt | Physical path to encryption certificate used to<br>encrypt kommunication between the SC and<br>Buypass Code Server                                                                                     |  |
| cnl.bpc.sc.node_id=0                                                     | Specify when you use more than one Service<br>Connector per Service Connector certificate to<br>guarantee unique ID per SC                                                                             |  |

### 2.3.4 Server logging

All trace log files can be found in C:\bps\log\trace\ All access log files can be found in C:\bps\log\access\ Error log files can be found in C:\bps\log\error\ or C:\bps\bpcode-sc\winservice\log\

#### 2.3.4.1 Configuration parameters for log rotation

The SC can rotate/archive log files based on time and/or size. The table shows configuration parameters and examples of different configurations. Choose one for each type of log and put it in C:\bps\release\[version]\config\properties\cnl\bpc\sc\scconfig-local.properties.

| Parameters and example configurations | Description                    |  |
|---------------------------------------|--------------------------------|--|
| Trace log                             |                                |  |
| cfg.gen.general.tracer_type=6         | Specifies type of log rotation |  |

|                                                                                                    | 6 = Time based (or time and size based)<br>7 = Size based                                                                                                   |
|----------------------------------------------------------------------------------------------------|----------------------------------------------------------------------------------------------------|
| cfg.gen.general.tracer_history=3                                                                                                    | Specifies the number of archive files to store                                                                                                    |
| cfg.gen.general.tracer_rollover_pattern=hourly                                                                                                    | Specifies how often rotation should happen<br>minutely = Every minute hourly = Every<br>hour daily = Every day weekly = Every<br>week monthly = Every month |
| cfg.gen.general.tracer_max_size=5mb                                                                                                    | Specifies maximum size of active file before rotation happens. Size in km, mb or gb                                                                         |
| Example of configurations for trace log                                                                                                    |                                                                                                    |
| Time dependent                                                                                                    |                                                                                                    |
| cfg.gen.general.tracer_type=6<br>cfg.gen.general.tracer_history=3<br>cfg.gen.general.tracer_rollover_pattern=hourly                                        | Rotates every hour with maximum 3 archive files                                                                                                    |
| Size dependent                                                                                                    |                                                                                                    |
| cfg.gen.general.tracer_type=7<br>cfg.gen.general.tracer_history=10<br>cfg.gen.general.tracer_max_size=5mb                                                  | Rotates when active file is 5mb with maximum 10 archive files                                                                                               |
| Time dependent with size limit                                                                                                    |                                                                                                    |
| cfg.gen.general.tracer_type=6<br>cfg.gen.general.tracer_history=3<br>cfg.gen.general.tracer_rollover_pattern=hourly<br>cfg.gen.general.tracer_max_size=5mb | Rotates every hour or when active file is 5mb with maximum 4 archive files                                                                                  |
| Access log                                                                                                    |                                                                                                    |

| cfg.gen.general.access_logger_type=6                                                                                                    | Specifies type of log rotation<br>6 = Time based (or time and size based)<br>7 = Size based                                                                 |
|----------------------------------------------------------------------------------------------------|----------------------------------------------------------------------------------------------------|
| cfg.gen.general.access_history=3                                                                                                    | Specifies the number of archive files to store                                                                                                    |
| cfg.gen.general.access_rollover_pattern=hourly                                                                                                    | Specifies how often rotation should happen<br>minutely = Every minute hourly = Every<br>hour daily = Every day weekly = Every<br>week monthly = Every month |
| cfg.gen.general.access_max_size=5mb                                                                                                    | Specifies maximum size of active file before rotation happens. Size in km, mb or gb                                                                         |
| Example of configurations for access log                                                                                                    |                                                                                                    |
| Time dependent                                                                                                    |                                                                                                    |
| cfg.gen.general.access_logger_type=6<br>cfg.gen.general.access_history=3<br>cfg.gen.general.access_rollover_pattern=hourly                                         | Rotates every hour with maximum 3 archive files                                                                                                    |
| Size dependent                                                                                                    |                                                                                                    |
| cfg.gen.general.access_logger_type=7<br>cfg.gen.general.access_history=10<br>cfg.gen.general.access_max_size =5mb                                                  | Rotates when active file is 5mb with maximum 10 archive files                                                                                               |
| Time dependent with size limit                                                                                                    |                                                                                                    |
| cfg.gen.general.access_logger_type=6<br>cfg.gen.general.access_history=3<br>cfg.gen.general.access_rollover_pattern=hourly<br>cfg.gen.general.access_max_size =5mb | Rotates every hour or when active file is 5mb with maximum 4 archive files                                                                                  |
| Erro                                                                                                    | r log                                                                                                    |
| cfg.gen.general.logger_type=6                                                                                                    | Specifies type of log rotation<br>6 = Time based (or time and size based)<br>7 = Size based                                                                 |
| cfg.gen.general.logger_history=3                                                                                                    | Specifies the number of archive files to store                                                                                                    |

| cfg.gen.general.logger_rollover_pattern=hourly | Specifies how often rotation should                                                                                  |
|------------------------------------------------|----------------------------------------------------------------------------------------------------|
|                                                | happen minutely = Every minute hourly =<br>Every hour daily = Every day weekly =<br>Every week monthly = Every month |
| cfg.gen.general.logger_max_size=5mb            | Specifies maximum size of active file before rotation happens. Size in km, mb or gb                                  |

#### Example of configurations for error log

| Time dependent                                                                                                    |                                                                            |
|----------------------------------------------------------------------------------------------------|----------------------------------------------------------------------------|
| cfg.gen.general.logger_type=6<br>cfg.gen.general.logger_history=3<br>cfg.gen.general.logger_rollover_pattern=hourly                                        | Rotates every hour with maximum 3 archive files                            |
| Size dependent                                                                                                    |                                                                            |
| cfg.gen.general.logger_type=7<br>cfg.gen.general.logger_history=10<br>cfg.gen.general.logger_max_size=5mb                                                  | Rotates when active file is 5mb with maximum 10 archive files              |
| Time dependent with size limit                                                                                                    |                                                                            |
| cfg.gen.general.logger_type=6<br>cfg.gen.general.logger_history=3<br>cfg.gen.general.logger_rollover_pattern=hourly<br>cfg.gen.general.logger_max_size=5mb | Rotates every hour or when active file is 5mb with maximum 4 archive files |

#### 2.3.5 Troubleshooting

If the installation fails for some reason, start by looking for error messages in the log files C:\bps\log\trace\

C:\bps\log\error\

C:\bps\bpcode-sc\winservice\log\

The following are examples of error messages, what they mean and how to solve the error.

#### 2.3.5.1 Wrong password

gen.util.bpc.error.BpcException: Failed to load keyfile /bps/tools/jarsigning/oottgateway.p12

- at cnl.bpc.common.adapter.DataEncryptionServiceFactory.loadPrivateKeyCertificate(DataEncryptionServiceFactory.java:127)
- at cnl.bpc.common.adapter.DataEncryptionServiceFactory.createDataEncryptionService(DataEncryptionServiceFactory.java:67)
- at cnl.bpc.sc.server.handler.ScEncryptionManager.doStart(ScEncryptionManager.java:52) at cnl.bpc.sc.server.handler.ServiceManager.awaitRunning(ServiceManager.java:25)
- at cnl.bpc.sc.server.handler.ScResourceManager.startResources(ScResourceManager.java:27) at cnl.bpc.sc.server.handler.ScResourceManager.startResources(ScResourceManager.java:27)
- at cnl.bpc.sc.server.socket.ScServer.startup(ScServer.java:36)
- at cnl.bpc.sc.server.socket.ScServer.main(ScServer.java:55)

Caused by: gen.util.bpc.error.BpcException: Failed to load keyfile /bps/tools/jarsigning/oottgateway.p12

- at cnl.bpc.common.adapter.DataEncryptionServiceFactory.loadKeyStore(DataEncryptionServiceFactory.java:142)
- at cnl.bpc.common.adapter.DataEncryptionServiceFactory.loadPrivateKeyCertificate(DataEncryptionServiceFactory.java:124)
  ... 6 more

Caused by: java.io.IOException: failed to decrypt safe contents entry: javax.crypto.BadPaddingException: Given final block not properly padded at sun.security.pkcs12.PKCS12KeyStore.engineLoad(PKCS12KeyStore.java:1304)

- at java.security.KeyStore.load(KeyStore.java:1214)
- at cnl.bpc.common.adapter.DataEncryptionServiceFactory.loadKeyStore(DataEncryptionServiceFactory.java:137)

... 7 more Caused by: javax.crypto.BadPaddingException: Given final block not properly padded

- at com.sun.crypto.provider.CipherCore.doFinal(CipherCore.java:811)
- at com.sun.crypto.provider.CipherCore.doFinal(CipherCore.java:676)

at com.sun.crypto.provider.PKCS12PBECipherCore.implDoFinal(PKCS12PBECipherCore.java:355)

- at com.sun.crypto.provider.PKCS12PBECipherCore\$PBEWithSHA1AndRC2\_40.engineDoFinal(PKCS12PBECipherCore.java:462)
- at javax.crypto.Cipher.doFinal(Cipher.java:2087)
- at sun.security.pkcs12.PKCS12KeyStore.engineLoad(PKCS12KeyStore.java:1295)
- ... 9 more

Above error means that the signing certificate password is wrong. Verify that the password sent to you by SMS is the same as the password found in

C:\bps\config\properties\cnl\bpc\sc\scconfiglocal.properties for attribute cnl.bpc.sc.keystore.password. Note that 0 (zero) and O as well as I (upper case i) and I (lower case L) can easily be mixed.

#### 2.3.5.2 Unable to load certificate

gen.util.bpc.error.BpcException: Failed to load keyfile /bps/tools/jarsigning/oottgateway.pl2 at cnl.bpc.common.adapter.DataEncryptionServiceFactory.loadPrivateKeyCertificate(DataEncryptionServiceFactory.java:127) at cnl.bpc.common.adapter.DataEncryptionServiceFactory.createDataEncryptionService(DataEncryptionServiceFactory.java:67) at cnl.bpc.sc.server.handler.ScEncryptionManager.doStart(ScEncryptionManager.java:52) at cnl.bpc.sc.server.handler.ServiceManager.awaitRunning(ServiceManager.java:25) at cnl.bpc.sc.server.handler.ScResourceManager.startResources(ScResourceManager.java:27) at cnl.bpc.sc.server.socket.ScServer.startup(ScServer.java:36) at cnl.bpc.sc.server.socket.ScServer.main(ScServer.java:55) Caused by: gen.util.bpc.error.BpcException: Key file /bps/tools/jarsigning/oottgateway.pl2 not found at cnl.bpc.common.adapter.DataEncryptionServiceFactory.loadKeyStore(DataEncryptionServiceFactory.java:140) at cnl.bpc.common.adapter.DataEncryptionServiceFactory.loadPrivateKeyCertificate(DataEncryptionServiceFactory.java:124) .. 6 more Caused by: java.io.FileNotFoundException: \bps\tools\jarsigning\oottgateway.p12 (The system cannot find the file specified) at java.io.FileInputStream.open(Native Method) at java.io.FileInputStream.<init>(FileInputStream.java:138) at java.io.FileInputStream.<init>(FileInputStream.java:97) at cnl.bpc.common.adapter.DataEncryptionServiceFactory.loadKeyStore(DataEncryptionServiceFactory.java:135) ... 7 more

Above error means that the signing certificate can't be loaded by the SC. Verify that the signing certificate that was sent by mail is located in C:\bps\tools\jarsigning\ and that the cnl.bpc.sc.keystore.path attribute in CC:\bps\config\properties\cnl\bpc\sc\scconfig-local.properties points to the certificate.

#### 2.3.5.3 <u>Port in use</u>

| ERROR:                                                                                       |
|----------------------------------------------------------------------------------------------|
| 2014.02.25 12:41:37,155 Unable to start SC authentication server at port 1812                |
| Address already in use: Cannot bind                                                          |
| java.net.BindException: Address already in use: Cannot bind                                  |
| at java.net.DualStackPlainDatagramSocketImpl.socketBind(Native Method)                       |
| at java.net.DualStackPlainDatagramSocketImpl.bind0(DualStackPlainDatagramSocketImpl.java:81) |
| at java.net.AbstractPlainDatagramSocketImpl.bind(AbstractPlainDatagramSocketImpl.java:95)    |
| at java.net.DatagramSocket.bind(DatagramSocket.java:376)                                     |
| at java.net.DatagramSocket. <init>(DatagramSocket.java:231)</init>                           |
| at java.net.DatagramSocket. <init>(DatagramSocket.java:284)</init>                           |
| at gen.io.server.socket.ServerSocketAcceptor.startServer(ServerSocketAcceptor.java:133)      |
| at gen.io.server.socket.ServerSocketAcceptor.startUdpServer(ServerSocketAcceptor.java:111)   |
| at gen.io.server.socket.SocketServer.startUdpServer(SocketServer.java:70)                    |
| at gen.io.server.socket.SocketServer.startUdpServer(SocketServer.java:58)                    |
| at cnl.bpc.sc.server.socket.ScServer.startAuthenticationServer(ScServer.java:77)             |
| at cnl.bpc.sc.server.socket.ScServer.startServers(ScServer.java:86)                          |
| at cnl.bpc.sc.server.socket.ScServer.startup(ScServer.java:37)                               |
| at cnl.bpc.sc.server.socket.ScServer.main(ScServer.java:55)                                  |

Above error means that the port that the SC is trying to use for Radius communication is already in use by another application. Close the application that is using the port or set another port that the SC can use for Radius communication by specifying it for attribute cnl.bpc.sc.auth\_port in C:\bps\config\properties\cnl\bpc\sc\scconfig-local.properties (requires version 7.26.X.X).